# Sending DICOM images from Gendex DP-700 and Gendex DP-800 to IDT PACS

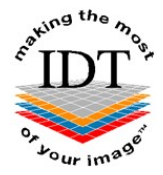

## Step 1

- Find the Patient ID Number
- This will be a number like "007018" or "VIX6LM89M" uniquely identifying the Patient
- You may be able to find it from your Practice Management System
- Or you can find it using InVivoDentalViewer as follows:
- Open the case in InVivoDentalViewer
- From the "File" menu select "Case Info"
- A dialog box will appear showing the Patient ID.

| Case Information                                      | and the second second                                                                                                    |                                                                                                    |                                                                                                    | X |
|-------------------------------------------------------|----------------------------------------------------------------------------------------------------|----------------------------------------------------------------------------------------------------|----------------------------------------------------------------------------------------------------|---|
| Patient<br>Name:<br>D: 007018<br>Sex: O<br>Anonymize  | OB: 1900-01-01                                                                                                    | Clinician<br>Name:<br>ID:<br>Address:<br>Phone:                                                                                                    | N/A<br>N/A<br>N/A                                                                                                    |   |
| Group                                                 | Description                                                                                                    | Value                                                                                                    |                                                                                                    | - |
| Identification Acquisition Image Image Representation | SOPClassUID<br>Modality<br>SOPInstanceUID<br>Image Type<br>Study Date<br>Series Date<br>Acquisition Date<br>Image Date<br>Study Time<br>Manufacturer<br>Institution Name<br>Manufacturer's Model Nat<br>Series Description<br>Station Name<br>Patient Postion<br>KV<br>XRay Tube Current<br>Exposure Time<br>Study InstanceUID<br>Series InstanceUID<br>Series Number<br>Acquisition Number<br>Image Orientation (Patien<br>Window Center | 1.2.8<br>CT<br>2.16.3<br>ORIG<br>20141<br>20141<br>20141<br>20141<br>20141<br>11563<br>Gend<br>Lando<br>me GXDF<br>3D V/<br>DP-7/<br>HFS<br>90.3<br>10.5<br>4860<br>2.16.3<br>1<br>1<br>1<br>1<br>1<br>1000 | 40.10008.5.1.4.1.1.2<br>840.114421.1.1.4.286097<br>SINAL\PRIMARY\AXIAL<br>0227<br>0227<br>0227<br>0227<br>0227<br>0227<br>0227<br>0227<br>0227<br>0227<br>0227<br>0227<br>0227<br>0227<br>0227<br>0227<br>0227<br>0227<br>0228<br>840.114421.1.1.2.286097<br>840.114421.1.1.3.286097 |   |
|                                                       |                                                                                                    |                                                                                                    | OF                                                                                                    |   |

Find the shortcut to "CBCT Dicom Images" down the bottom of your Desktop. If you can't find this shortcut it may need to be installed – please contact IDT Scans on 020 8819 9158 or 07767 366596 or <u>info@idtscans.com</u>

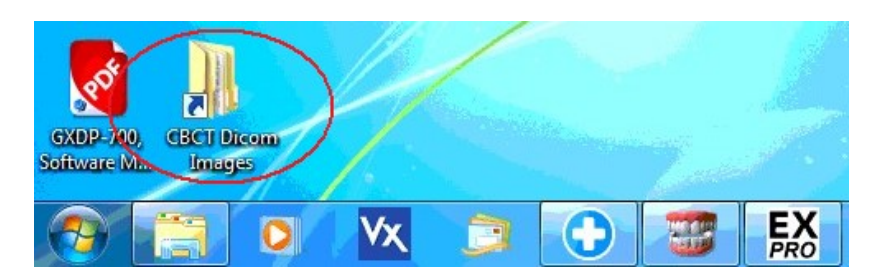

#### Step 3

Double-click the "CBCT Dicom Images" shortcut and a folder will open. Find the subfolder with the same name as the Patient ID:

| 🕑 🏹 VA                   |                          |        |                         |                                      |                            | x |
|--------------------------|--------------------------|--------|-------------------------|--------------------------------------|----------------------------|---|
|                          | anderserver) (X:) 🕨 GXDI | P700 🕨 | <b>▼</b> 4 <sub>7</sub> | Search GXDP700                       |                            | P |
| Organize 👻 🔚 Open        | Include in library 🔻     | Burn   | New folder              |                                      | •                          | 0 |
| 🔆 Favorites<br>📰 Desktop | Name                     | ^      |                         | Date modified<br>21/08/2013 10:49    | Type<br>File folder        | ^ |
| Downloads                | 007009 007016 007017     |        |                         | 03/09/2013 12:14<br>17/09/2013 11:12 | File folder<br>File folder |   |
| ᇘ Libraries              | 007017                   |        |                         | 28/02/2014 09:49<br>19/11/2013 15:56 | File folder                |   |
| Documents Music          | 007023                   |        |                         | 08/10/2013 15:29<br>08/10/2013 11:20 | File folder<br>File folder |   |
| Pictures Videos          | 007030 007032            |        |                         | 24/10/2013 11:18<br>11/10/2013 08:44 | File folder<br>File folder |   |

#### Step 4

Double-click the Patient ID subfolder and it will open to show a list of Studies:

|                                |                              |                         |                  |             | x  |
|--------------------------------|------------------------------|-------------------------|------------------|-------------|----|
| 🕒 🔾 🚽 📕 « GXDP7(               | 00 + 007018 +                | <b>▼</b> <sup>4</sup> 7 | Search 007018    |             | \$ |
| Organize 🔻 Include             | in library 🔻 Burn New folder |                         |                  | •           | 0  |
| 🚖 Favorites                    | Name                         |                         | Date modified    | Туре        |    |
| 🧱 Desktop                      | Jacob 20130917               |                         | 17/09/2013 11:31 | File folder |    |
| 퉳 Downloads<br>🗐 Recent Places | 20140227                     |                         | 27/02/2014 12:08 | File folder |    |

Find the Study with the Date that you want (dates are displayed YYYYMMDD). This is the subfolder with the DICOM images that you need to send to IDT PACS.

#### Step 6

Find the **DICOM Uploader** icon on your Desktop.

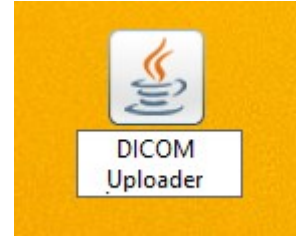

If you can't find this icon it may need to be installed – please contact IDT Scans while you are at the computer on: + 44 (0)20 8819 9158 UK + 44 (0)7767 366596 Mobile

+ 353 (0)21 470 9501 IRL

and we will do our best to help.

#### Step 7

Double-click **DICOM Uploader.jnlp**. The following dialogue box may appear:

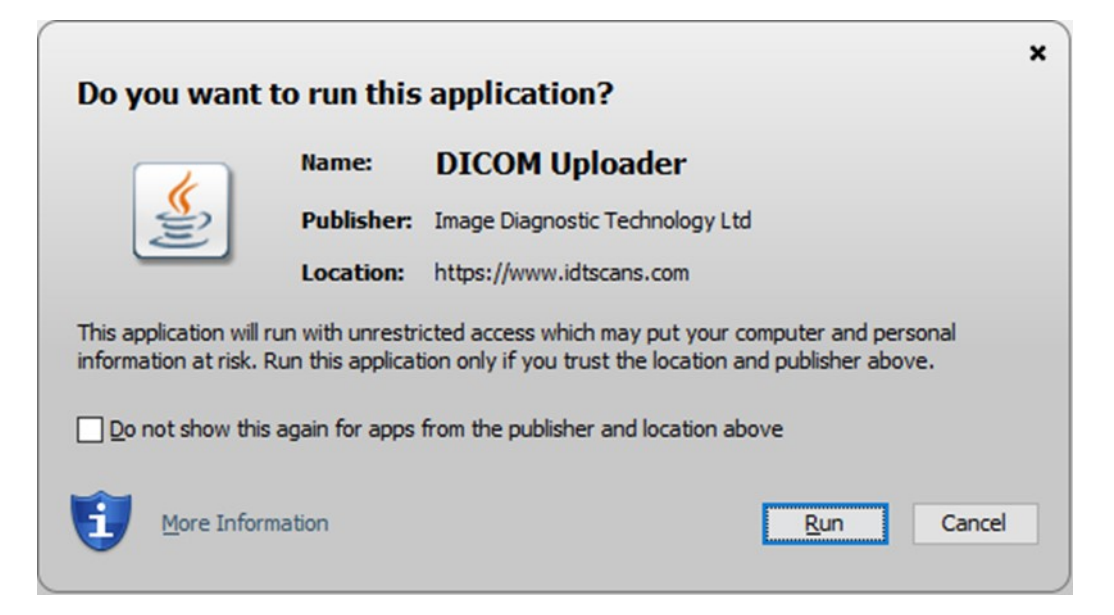

Click **Run** to launch the application. You will see the following screen:

| Data Source                                                                                                    |                                                                                                    |                                                     |                      |                    | >     |
|----------------------------------------------------------------------------------------------------|----------------------------------------------------------------------------------------------------|-----------------------------------------------------|----------------------|--------------------|-------|
| Removable Disk                                                                                                    | CT System                                                                                                    |                                                     |                      |                    |       |
| Display CD/DVDs                                                                                                    | Read from CD/DVD                                                                                                    | 🗃 Brov                                              | vse for [            | DICOM file         | s     |
|                                                                                                    |                                                                                                    |                                                     |                      |                    |       |
| Status                                                                                                    |                                                                                                    |                                                     |                      |                    |       |
| Status<br>Io CD/DVDs found. Please ins                                                                                                    | ert a CD and press "Display CD/                                                                                                    | DVDs",                                              |                      |                    |       |
| Status<br>No CD/DVDs found. Please ins<br>To upload from your hard dis<br>'older containing *.dcm files, i                                | ert a CD and press "Display CD/<br>k or memory stick, click "Brows<br>a DICOMDIR file, or one or more                                     | DVDs",<br>se for DICOM<br>individual D              | Al files"<br>ICOM ir | and sele           | ect a |
| Status<br>No CD/DVDs found. Please ins<br>To upload from your hard dis<br>'older containing *.dcm files,<br>You can use SHIFT-click or CT | ert a CD and press "Display CD/<br>k or memory stick, click "Brows<br>a DICOMDIR file, or one or more<br>RL-click to select multiple DICO | DVDs",<br>se for DICOM<br>individual D<br>M images. | A files"<br>ICOM ir  | and sele<br>mages. | ect a |

Click "Browse for DICOM files" to continue.

### Step 8

Navigate to the folder where the DICOM Images are stored (as demonstrated in Steps 2-5) by clicking "**Desktop**" then double-clicking "**CBCT Dicom Images**" then double-clicking the Patient ID subfolder:

| 🍰 Upload folder |                                                           | a mile a site of the                                   |   | X             |
|-----------------|-----------------------------------------------------------|--------------------------------------------------------|---|---------------|
| Look in:        | Desktop                                                   |                                                        | • | 🏂 📂 🎞 -       |
| Recent Items    | Libraries<br>Homegro<br>DP700<br>Compute                  | up<br>r                                                |   |               |
| Desktop         | GXDP700<br>viewer<br>CBCT Dic<br>CBCT InVivo<br>gendex (S | RI_10<br>om Images<br>o (CDs)<br>erver) (V) - Shortcut |   |               |
| My Documents    | <ul> <li>Invivo CB</li> <li>invivo vie</li> </ul>         | CT Scans<br>wer (email)                                |   |               |
| Computer        | Folder name:                                              | C:\Users\DP700\Deskton                                 |   | Upload folder |
| Network         | Files of type:                                            | FOLDERS ONLY                                           |   | ▼ Cancel      |

| 006864<br>006867<br>006870<br>006874<br>006876<br>006879<br>006881<br>006884<br>006884<br>006886<br>006888 | <ul> <li>006904</li> <li>006910</li> <li>006911</li> <li>006914</li> <li>006923</li> <li>006928</li> <li>006936</li> <li>006937</li> <li>006946</li> </ul> | 006969           006982           006993           006994           007002           007003           007009           007016           007017                                                                                                    | 007036<br>007039<br>007040<br>007043<br>007044<br>007044<br>007045<br>007048<br>007049<br>007050                                           |                                                                                                    |
|----------------------------------------------------------------------------------------------------|----------------------------------------------------------------------------------------------------|----------------------------------------------------------------------------------------------------|----------------------------------------------------------------------------------------------------|----------------------------------------------------------------------------------------------------|
| 006867<br>006870<br>006874<br>006876<br>006879<br>006881<br>006884<br>006884<br>006886<br>006888           | <ul> <li>006910</li> <li>006911</li> <li>006914</li> <li>006923</li> <li>006928</li> <li>006936</li> <li>006937</li> <li>006946</li> </ul>                 | <ul> <li>006982</li> <li>006993</li> <li>006994</li> <li>007002</li> <li>007003</li> <li>007009</li> <li>007016</li> <li>007017</li> </ul>                                                                                                    | <ul> <li>007039</li> <li>007040</li> <li>007043</li> <li>007044</li> <li>007045</li> <li>007048</li> <li>007049</li> <li>007050</li> </ul> |                                                                                                    |
| 006870<br>006874<br>006876<br>006879<br>006881<br>006884<br>006886<br>006888                               | <ul> <li>006911</li> <li>006914</li> <li>006923</li> <li>006928</li> <li>006936</li> <li>006937</li> <li>006946</li> </ul>                                 | <ul> <li>006993</li> <li>006994</li> <li>007002</li> <li>007003</li> <li>007009</li> <li>007016</li> <li>007017</li> </ul>                                                                                                    | <ul> <li>007040</li> <li>007043</li> <li>007044</li> <li>007045</li> <li>007048</li> <li>007049</li> <li>007050</li> </ul>                 |                                                                                                    |
| 006874<br>006876<br>006879<br>006881<br>006884<br>006886<br>006888                                         | <ul> <li>006914</li> <li>006923</li> <li>006928</li> <li>006936</li> <li>006937</li> <li>006946</li> </ul>                                                 | <ul> <li>006994</li> <li>007002</li> <li>007003</li> <li>007009</li> <li>007016</li> <li>007017</li> </ul>                                                                                                    | 007043<br>007044<br>007045<br>007048<br>007048<br>007049                                                                                   |                                                                                                    |
| 006876<br>006879<br>006881<br>006884<br>006886<br>006888                                                   | <ul> <li>006923</li> <li>006928</li> <li>006936</li> <li>006937</li> <li>006946</li> </ul>                                                                 | <ul> <li>007002</li> <li>007003</li> <li>007009</li> <li>007016</li> <li>007016</li> <li>007017</li> </ul>                                                                                                    | <ul> <li>007044</li> <li>007045</li> <li>007048</li> <li>007049</li> <li>007050</li> </ul>                                                 |                                                                                                    |
| 006879<br>006881<br>006884<br>006886<br>006888                                                             | 006928 006936 006937 006946                                                                                                    | 007003 007009 007016 007017                                                                                                    | 007045 007048 007049 007050                                                                                                    |                                                                                                    |
| 006881<br>006884<br>006886<br>006888                                                                       | 006936 006937 006946                                                                                                    | 007009 007016 007017                                                                                                    | 007048 007049 007050                                                                                                    |                                                                                                    |
| 006884<br>006886<br>006888                                                                                 | 006937 006946                                                                                                    | 007016                                                                                                    | 007049                                                                                                    |                                                                                                    |
| 006886<br>)06888                                                                                           | 006946                                                                                                    | 007017                                                                                                    | 007050                                                                                                    | 1                                                                                                    |
| 006888                                                                                                    | 50                                                                                                    | and the second second se |                                                                                                    |                                                                                                    |
|                                                                                                    | 006950                                                                                                    | 007018                                                                                                    | 007055                                                                                                    |                                                                                                    |
| 006889                                                                                                    | 006952                                                                                                    | 007020                                                                                                    | 007061                                                                                                    |                                                                                                    |
| 006890                                                                                                    | 006954                                                                                                    | 607023                                                                                                    | 007070                                                                                                    |                                                                                                    |
| 006892                                                                                                    | 006955                                                                                                    | 007029                                                                                                    | 007073                                                                                                    |                                                                                                    |
| 06894                                                                                                    | 006957                                                                                                    | 607030                                                                                                    | 007074                                                                                                    |                                                                                                    |
| 006896                                                                                                    | 006960                                                                                                    | 007032                                                                                                    | 007084                                                                                                    |                                                                                                    |
|                                                                                                    |                                                                                                    |                                                                                                    | III                                                                                                    |                                                                                                    |
| r name: X:\GXI                                                                                             | DP 700                                                                                                    |                                                                                                    | Upload f                                                                                                    | folder                                                                                                    |
|                                                                                                    | 106892<br>106894<br>106896<br>r name: X:\GX                                                                                                    | 006892 006955<br>006892 006955<br>006894 006957<br>006896 006960<br>r name: X:\GXDP700<br>of type: FOLDERS ONLY                                                                                                    | 006892 006954 007029<br>006892 006955 007029<br>006894 006957 007030<br>006896 006960 007032<br>r name: X:\GXDP700<br>FOLDERS ONLY         | 000590     0006954     007025     007025       006892     006955     007029     007073       006894     006957     007030     007074       006896     006960     007032     007084       III       upload       of type:       FOLDERS ONLY |

Select the subfolder you want to upload then click "Find DICOM Images":

| <u>لا</u>    |                    | Find DICOM Images          | ×                 |
|--------------|--------------------|----------------------------|-------------------|
| Look in:     | 007018             | ~                          | 🧊 📂 🛄 -           |
| Recent Items | 20130917 20140227  |                            |                   |
| Desktop      |                    |                            |                   |
| Documents    |                    |                            |                   |
| This PC      |                    |                            |                   |
|              | File <u>n</u> ame: | X:\GXDP700\007018\20140227 | Find DICOM Images |
| Network      | Files of type:     | Dicom image files V        | Cancel            |

Verify that the correct Patient name is displayed, then select "ALL", and then click "SEND":

| <b>\$</b>                                                                                                    | IDT DICOM Uploader                                                                                                    | 2.25 - 🗆                                                              | ×        |
|----------------------------------------------------------------------------------------------------|----------------------------------------------------------------------------------------------------|-----------------------------------------------------------------------|----------|
| Data Source                                                                                                    |                                                                                                    |                                                                       |          |
| Removable Disk                                                                                                    | CT System                                                                                                    |                                                                       |          |
|                                                                                                    |                                                                                                    |                                                                       |          |
| G Re-Scan Drives                                                                                                    | Read from Removable Disk                                                                                                    | 🖼 Read from Hard Disk                                                 |          |
| X:\007018\20130917                                                                                                    |                                                                                                    |                                                                       |          |
| Status                                                                                                    |                                                                                                    |                                                                       |          |
| Please select one of mor<br>Please click on the "+" plu<br>o To send all the images,<br>o To send one patient, st<br>o To send multiple patien<br>Then click "SEND" to uplo<br>PLEASE DO NOT CLOSE TH                                                                                                    | a patients, studies, series of ina<br>us to see more details.<br>, click "ALL" in the first row.<br>udy, series or image please click<br>its, studies, series or images use<br>ad the selection to IDT DICOM ser<br>IS WINDOW UNTIL UPLOADING IS C | on it to select.<br>e SHIFT-click or CTRL-click.<br>ver.<br>COMPLETE. |          |
| DICOM Images                                                                                                    |                                                                                                    |                                                                       |          |
| <ul> <li>Patient:</li> <li>Patient:</li> <li>Study: Da<br/>÷ Study: Da<br/>÷ Study: Da<br/>÷ Study: Da<br/>• Study: Da<br/>•.</li></ul> | DOB: 19420316<br>te: 20170920<br>s: 0 Date: 20170920                                                                                                    |                                                                       | × × ×    |
|                                                                                                    |                                                                                                    |                                                                       |          |
| Upload Images                                                                                                    | E SEND                                                                                                    | ☑ Use Lossy Comp                                                      | ression  |
| Copyright (C) 2016 IDT Scar                                                                                                    | ıs                                                                                                    | IDT DICOM Uploa                                                       | der 2.25 |

## PLEASE DO NOT CLOSE THE APPLICATION UNTIL ALL THE IMAGES HAVE BEEN SENT.

Revised 2017-05-19 DF Last revised 2020-03-07 DF/RAR